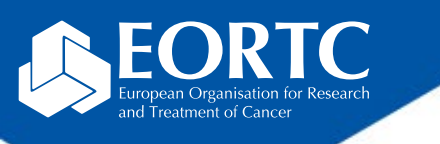

### EORTC Study Documentation Portal (StudyWebDoc)

### Site Training

Version 1.0 27 Nov 2023

The future of cancer therapy

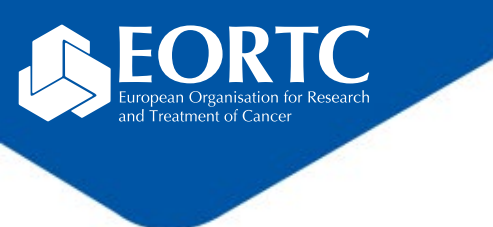

#### Content

- What is StudyWebDoc?
- How to login?
- How to navigate within StudyWebDoc?
- Where to perform and confirm training?
- Contact

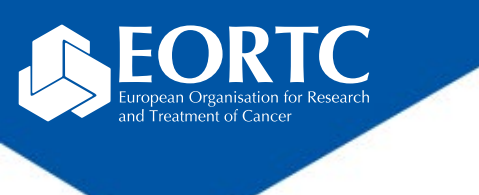

### What is StudyWebDoc?

- StudyWebDoc is an EORTC web based application used in clinical studies to share study-related documents with participating sites.
- The platform provides access to study essential documents downloadable for the creation of the local Investigator Study File (ISF).
- The platform is not replacing the **local ISF(!)**.
- StudyWebDoc also provides access to the study trainings material.

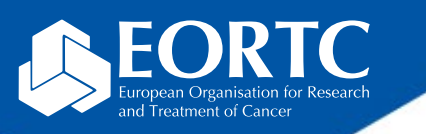

### How to login?

| Enter your<br>ORTA* use | ORTC Study Documentation Portal                                                            |
|-------------------------|--------------------------------------------------------------------------------------------|
| name and password**     | Please login with your EORTC (ORTA) account number (e.g., 1811)                            |
|                         | Protocol (please enter numbers only)<br>Username                                           |
|                         | Password<br>Log on An automatic e-mail will be sent<br>to you allowing you to <b>reset</b> |
|                         | Forgot your password? Your password                                                        |
|                         | Request a password                                                                         |

\*On-line Randomized Trials Access (**ORTA**) credentials are sent as automatic email message from Randlog@eortc.org to your inbox (or spam folder).

\*\*First time login will prompt you to **immediately** change your password; afterwards, you are asked to update **every 3 months**. Do **not** use accents in your password.

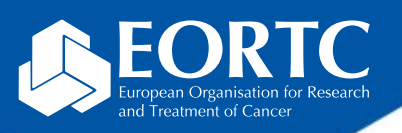

### How to navigate within StudyWebDoc?

| EORTC 1811                                                                                                    | "Collapse all" view                 | E      |
|----------------------------------------------------------------------------------------------------|-------------------------------------|--------|
| Q Search:<br>• Study essential docum                                                                                                    | Collapse all<br>€ Collapse all      | Q<br>• |
| <ul> <li>00. ISF index</li> <li>01. Regulatory documents</li> <li>02. Operational documents</li> <li>03. Patient documents</li> <li>04. Administrative docume</li> </ul> | nts                                 |        |
| Protocol training                                                                                                    |                                     |        |
| <ul> <li>The structure is<br/>investigator stud</li> </ul>                                                                                                    | based on the<br>ly file (ISF) index |        |

- The search bar allows you to find a specific file
- Uploaded files (mostly in pdf format) are downloadable by clicking on them

| EORT                      | C 1811 "Expand all" view                                                                                                    |
|---------------------------|----------------------------------------------------------------------------------------------------|
| Q Search:                 | ✓ Expand all ✓ Collapse all                                                                                                    |
| <ul> <li>Study</li> </ul> | essential documents                                                                                                    |
| • 00.1                    | SF index                                                                                                    |
| ° 1                       | EORIC 1811 ISF Index v2.0 20210209.pdf                                                                                                    |
| • •                       | 1.1 Administrative documents and Contract                                                                                                    |
| 0                         | 1.2 Site Staff                                                                                                    |
| 0                         | 1.3 Regulatory Affairs                                                                                                    |
|                           | <ul> <li>Austria</li> <li>V1.0</li> <li>1101         <ul> <li>1811_AT_1101_EC Approval_10SEP2021.pdf</li> <li>1455                 <ul> <li>1811_AT_1455_EC Approval_21APR_2021.pdf</li> </ul> </li> <li>903                     <ul></ul></li></ul></li></ul> |

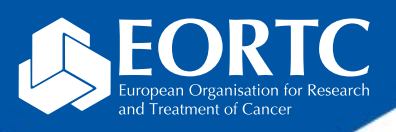

# Where to perform and confirm study trainings? (1)

| Study essential docum     | ents | Conapse an |  |
|---------------------------|------|------------|--|
| 00. ISF index             |      |            |  |
| 01. Regulatory documents  |      |            |  |
| 02. Operational documents | 3    |            |  |
| 03. Patient documents     |      |            |  |
| 04. Administrative docume | ents |            |  |

- You confirm your training by:
  - Selecting the applicable training topics for the relevant training
  - Completing your contact details\*
  - Clicking the "I confirm" button

\*<u>Note</u>: The "institution number" corresponds to the EORTC institution number.

- Select "Protocol training" which will redirect you to the training module
- All relevant training material (e.g., presentation, recordings) is available on this page

| Training                                                                                              |                                                                                                    |                                                                                                    |       |                  |
|----------------------------------------------------------------------------------------------------|----------------------------------------------------------------------------------------------------|----------------------------------------------------------------------------------------------------|-------|------------------|
| CURI                                                                                                  | RENT                                                                                                    |                                                                                                    |       |                  |
|                                                                                                    | 1811 E2Radiate platform traini                                                                                                    | ing                                                                                                    |       |                  |
|                                                                                                    | 1811 E2RADIatE SIV slid                                                                                                    | les.pptx                                                                                                    |       |                  |
|                                                                                                    | 1822 RP OligoCare                                                                                                    |                                                                                                    |       |                  |
|                                                                                                    | 1811-1822 DM training sli                                                                                                    | ides v2.1.pdf                                                                                                    |       |                  |
|                                                                                                    | <ul> <li>1822 OligoCare SIV slide</li> </ul>                                                                                                    | s.pptx                                                                                                    |       |                  |
|                                                                                                    | 2011 RP ReCare                                                                                                    |                                                                                                    |       |                  |
|                                                                                                    | 1811-2011 DM training sli<br>2011 DD D-0-00 Oliveria                                                                                                    | ides v1.0.pdf                                                                                                    |       |                  |
| - Drewi                                                                                               | 2011 RP ReCare_SIV sild<br>do not use                                                                                                    | des v1.pptx                                                                                                    |       |                  |
| Pievi                                                                                                 | 1922 PD OligoCaro                                                                                                    |                                                                                                    |       |                  |
|                                                                                                    | = 1911 1922 DM training cli                                                                                                    | ides v2.0 pdf                                                                                                    |       |                  |
|                                                                                                    | = 1011-1022 Divi training si                                                                                                    | 1.0 ppt/                                                                                                    |       |                  |
|                                                                                                    | 1822 Divi training slides v                                                                                                    | 1.0.000                                                                                                    |       |                  |
| hereby confirm ha                                                                                     | <ul> <li>1822 DW training sides v<br/>ving read and understood the foll</li> </ul>                                                                                                    | owing training modules                                                                                                    |       |                  |
| hereby confirm ha<br>CURRENT<br>Previous - do no<br>Name                                              | <ul> <li>To22 DW training situates v</li> <li>ving read and understood the foll</li> <li>ot use</li> <li>Firstname</li> </ul>                                                                                                    | Function                                                                                                    | Email | Institution num  |
| I hereby confirm ha                                                                                   | ving read and understood the foll tuse Firstname                                                                                                    | Function                                                                                                    | Email | Institution num  |
| I hereby confirm ha                                                                                   | Firstname                                                                                                    | Function                                                                                                    | Email | Institution num  |
| hereby confirm ha                                                                                     | Firstname                                                                                                    | Function                                                                                                    | Email | Institution num  |
| I hereby confirm ha CURRENT Previous - do no Name I confirm You will receive a to                     | init confirmation by email                                                                                                    | Function Function Fun | Email | Institution num  |
| I hereby confirm ha CURRENT Previous - do ni Name I confirm You will receive a ta                     | init confirmation by email.                                                                                                    | Function Function Fun | Email | Institution num  |
| hereby confirm ha                                                                                     | ining confirmation by email.                                                                                                    | Function<br>Function<br>Principal Investigator<br>Pathologist<br>Radiation Oncologist<br>Pharmacist                                                                                                    | Email | Institution num  |
| I hereby confirm ha                                                                                   | Firstname     Firstname     imit confirmation by email.                                                                                                    | Function<br>Function<br>Principal Investigator<br>Sub-Investigator<br>Pathologist<br>Radiation Oncologist<br>Pharmacist<br>Data Manager                                                                                                    | Email | Institution numi |
| I hereby confirm ha CURRENT Previous - do no Name CONTREMING CONFIRM You will receive a th Thank you. | init confirmation by email.                                                                                                    | Function<br>Function<br>Function<br>Principal Investigator<br>Sub-Investigator<br>Pathologist<br>Radiation Oncologist<br>Pharmacist<br>Data Manager<br>Oncology Nurse<br>Persearch Nurse                                                                                                    | Email | Institution numi |
| I hereby confirm ha CURRENT Previous - do no Name I confirm You will receive a th Thank you.          | ining confirmation by email.                                                                                                    | Function Function Fun | Email | Institution numi |
| I hereby confirm ha                                                                                   | in the second second seco | Function Function Function Function Frincipal Investigator Pathologist Radiation Oncologist Pharmacist Data Manager Oncology Nurse Research Nurse Physicist Psychologist                                                                                                    | Email | Institution numi |

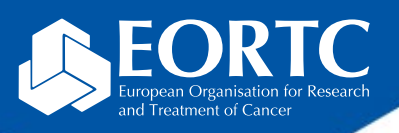

# Where to perform and confirm study trainings? (2)

- Once confirmed, you will receive an instant confirmation on the webpage and an e-mail confirmation.
- File the confirmation in your ISF.
- The EORTC HQ study team will receive the email confirmation as well.

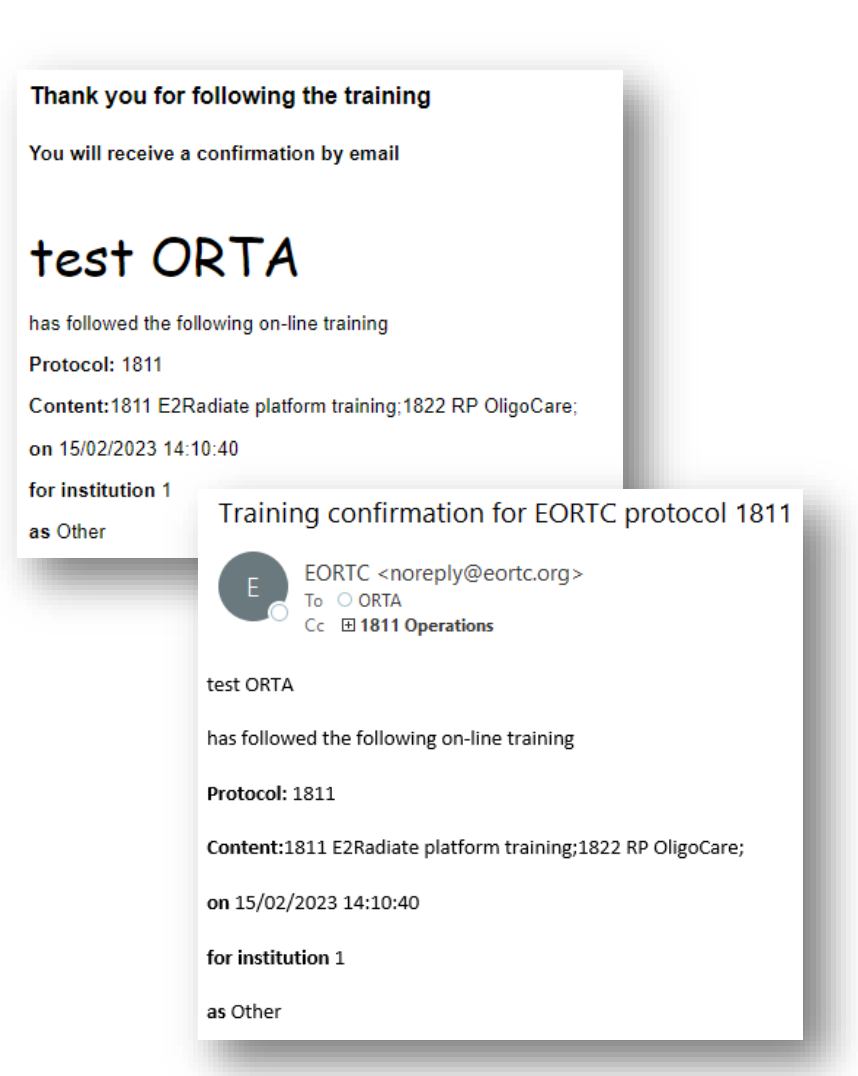

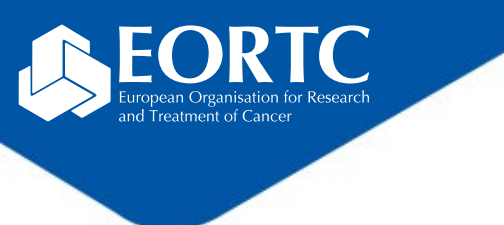

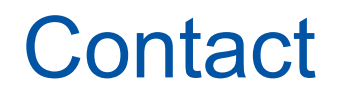

• Contact the EORTC study team for your studyspecific and technical questions.